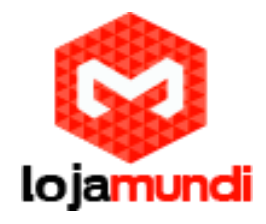

PEQUENO GUIA DO USUÁRIO UniFi UAP e UAP-LR

Vol.2

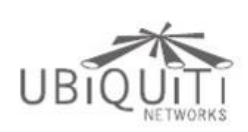

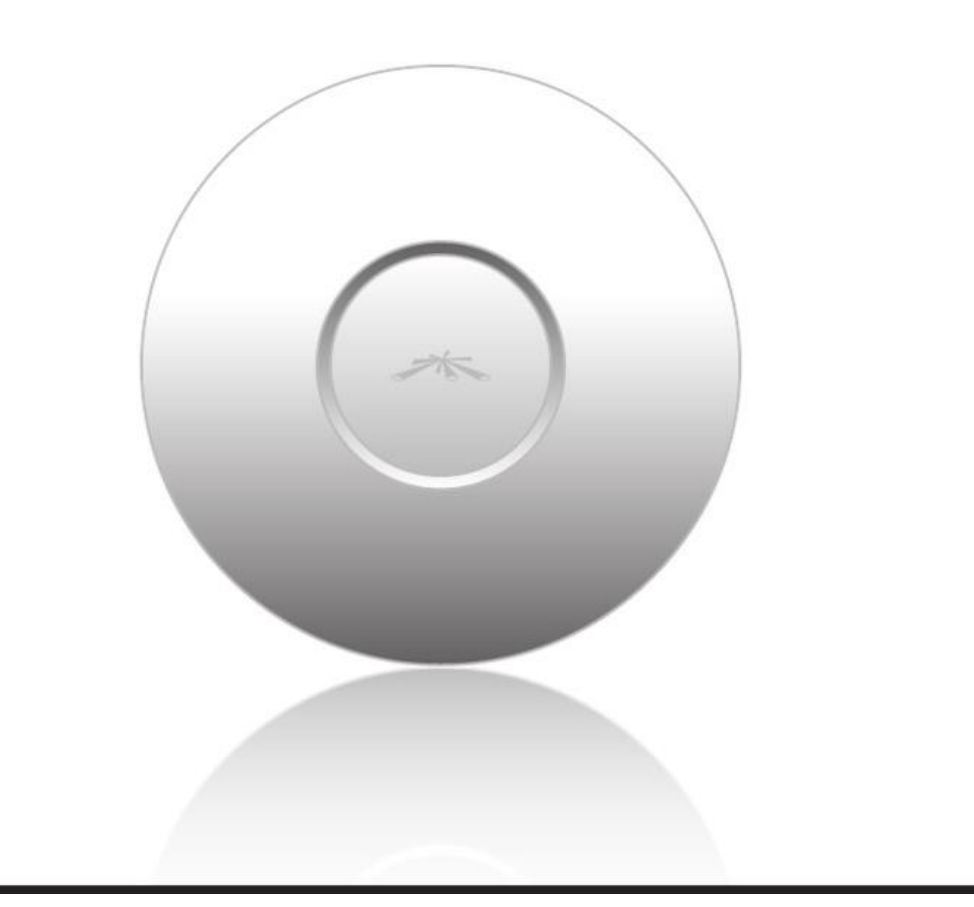

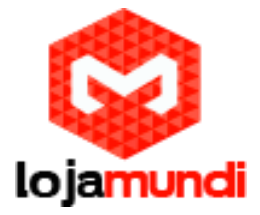

Este é segundo tutorial sobre o Access Point UniFi da Ubiquiti. No primeiro conteúdo disponibilizado pela Lojamundi você aprender um pouco mais sobre esse produto e instalar o hardware e software de controle.

Continue lendo este artigo e saiba mais sobre:

Usando o software controlador UniFi

Acha que pode ser interessante? Então compartilha com seus amigos em sua rede social favorita.

É muito rápido e você pode fazer em apenas 2 cliques.

# **USANDO O SOFTWARE CONTROLADOR UNIFI**

O software controlador UniFi acompanha o Access Point (AP) junto com outros acessórios. A interface do UniFi é de fácil configuração, gerenciamento e navegação bastante intuitiva, contudo iremos detalhar estas funcionalidades.

Para acessar a interface do software siga os seguintes passos:

1 - Inicie a aplicação UniFi.

- Em usuários MAC vá até Applications > UniFi.
- Em usuários Windows acesse Iniciar > Todos os Programas > Ubiquiti UnFi

2 - A tela de login aparecerá, digite **admin** nos campos nome e senha para "entrar"

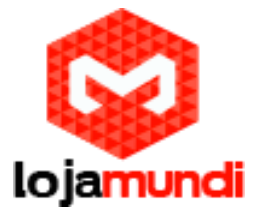

| UniFi                                                                             |
|-----------------------------------------------------------------------------------|
| Please login to manage your wireless networks.<br>Admin Name<br>Password<br>Login |
|                                                                                   |

# Interface Tabs

O software UniFi é composto por seis guias principais. este Pequeno Guia do Usuário

abrange cada uma dessas guias e suas principais funções.

- "Map Tab"
- "Statistics Tab"
- "Access Points Tab"
- "Users Tab"
- "Guests Tab"
- "Offline Clients Tab"

| N / - | n    | l hh  |
|-------|------|-------|
| IVIC  | JU I | I a D |
|       |      |       |

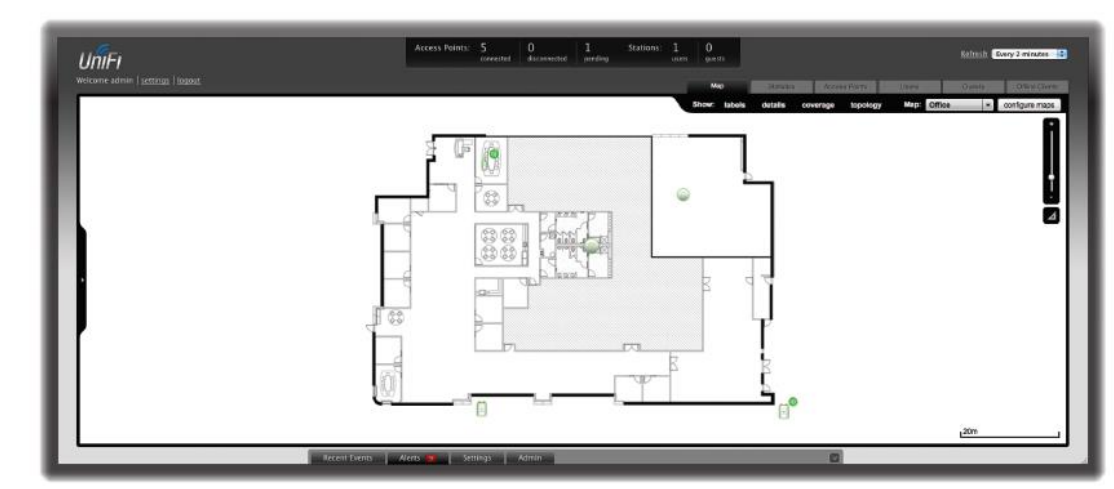

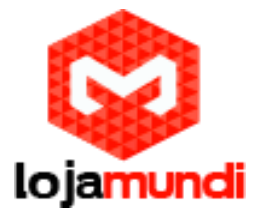

O software do controlador UniFi permite fazer upload de mapas personalizados dos locais onde a rede Wifi do AP deverá cobrir. Também é possível utilizar o Google Maps para uma representação visual da sua rede sem fio.

Ao iniciar o Controlador UniFi um mapa padrão é exibido.

# 

Adicionando Mapas Personalizados

Para adicionar um mapa personalizado você deve primeiro criar a imagem usando um programa de ilustração e exporta o projeto nos formatos jpg, gif ou png.

Após criar o mapa você pode enviá-lo o Controlado UniFi, seguindo os seguintes passos:

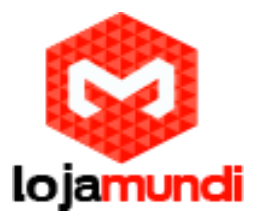

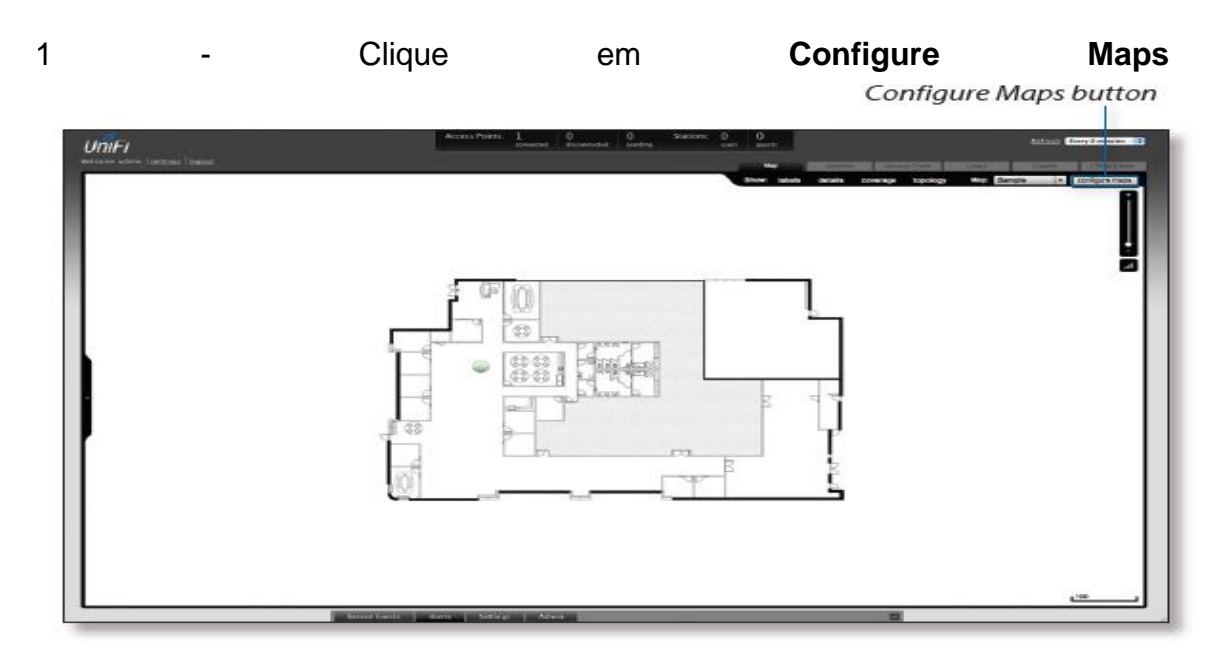

2 - Clique em Add a Map

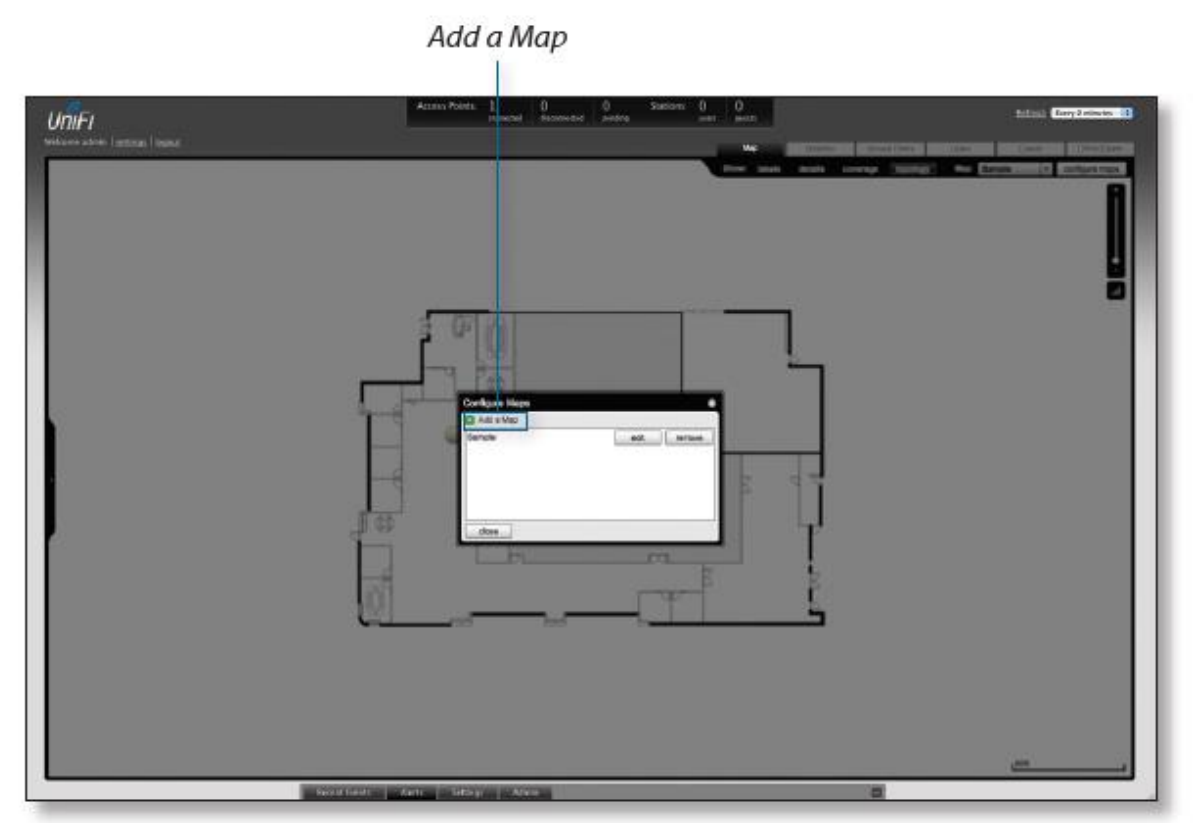

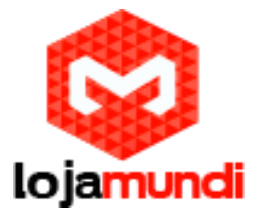

3 - Digite um nome para o mapa no campo de descrição e clique no botão **Browser** para localizar e carregar o arquivo a ser usado como mapa. Observe os formatos válidos: jpg, gif e png.

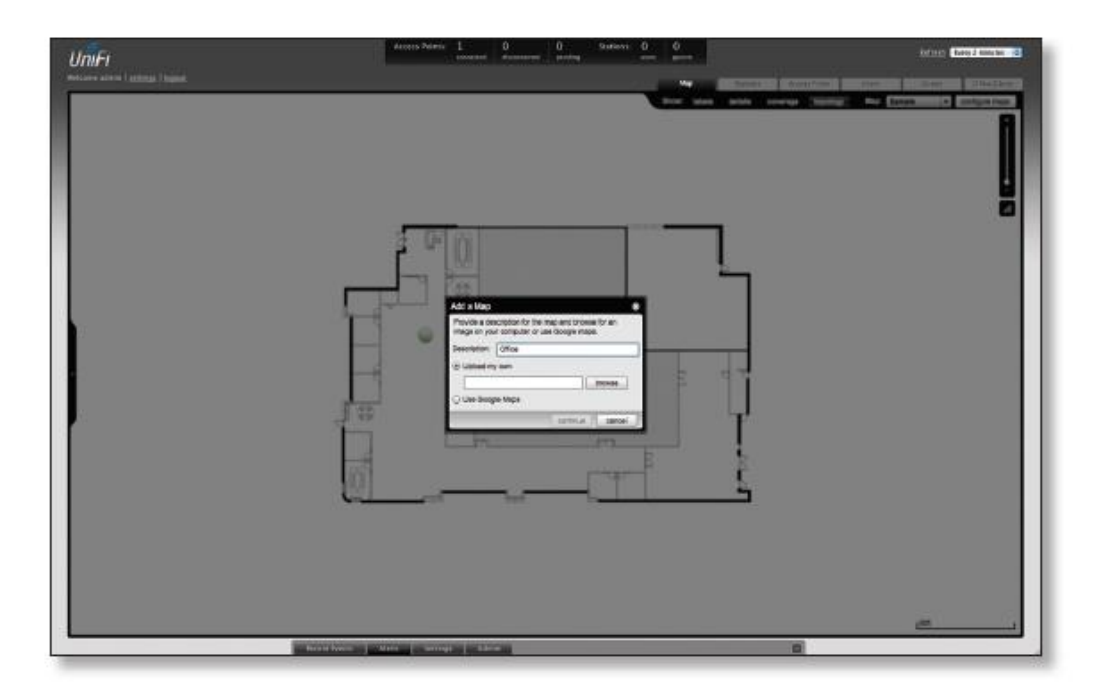

4 - Clique em Close

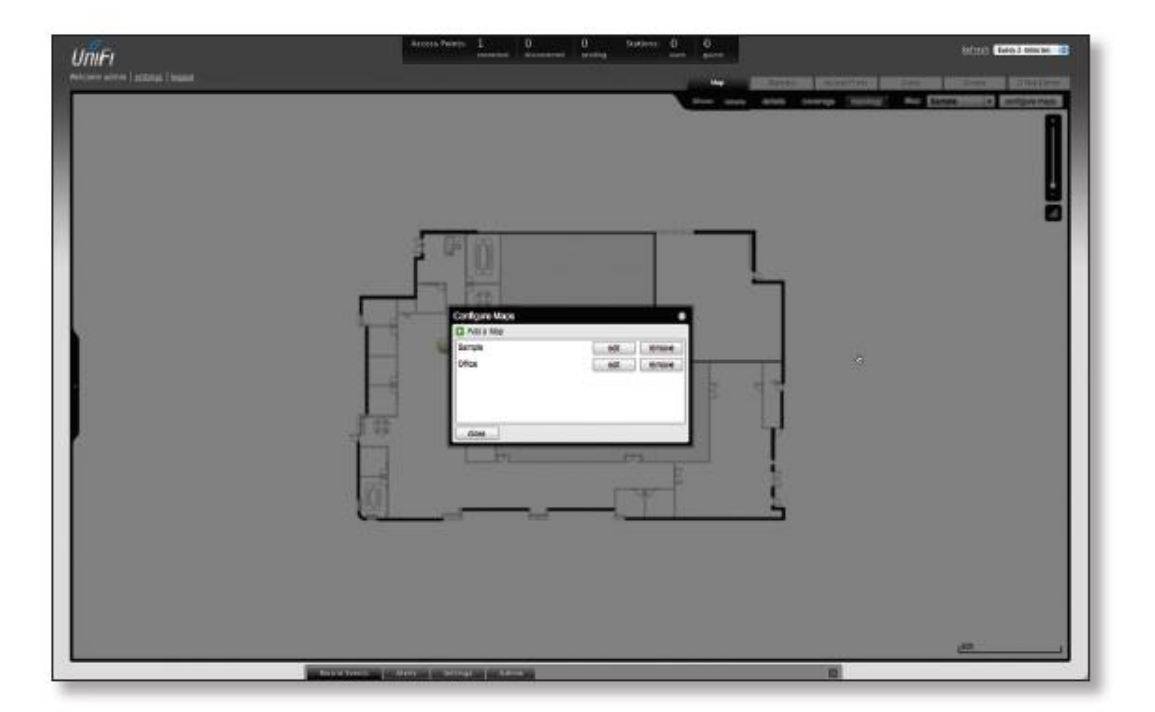

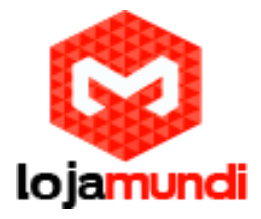

# Adicionando um Mapa do Google

Para adicionar um mapa do Google ao software controlador UniFi siga os seguintes passos:

1 - Clique em Configure Maps

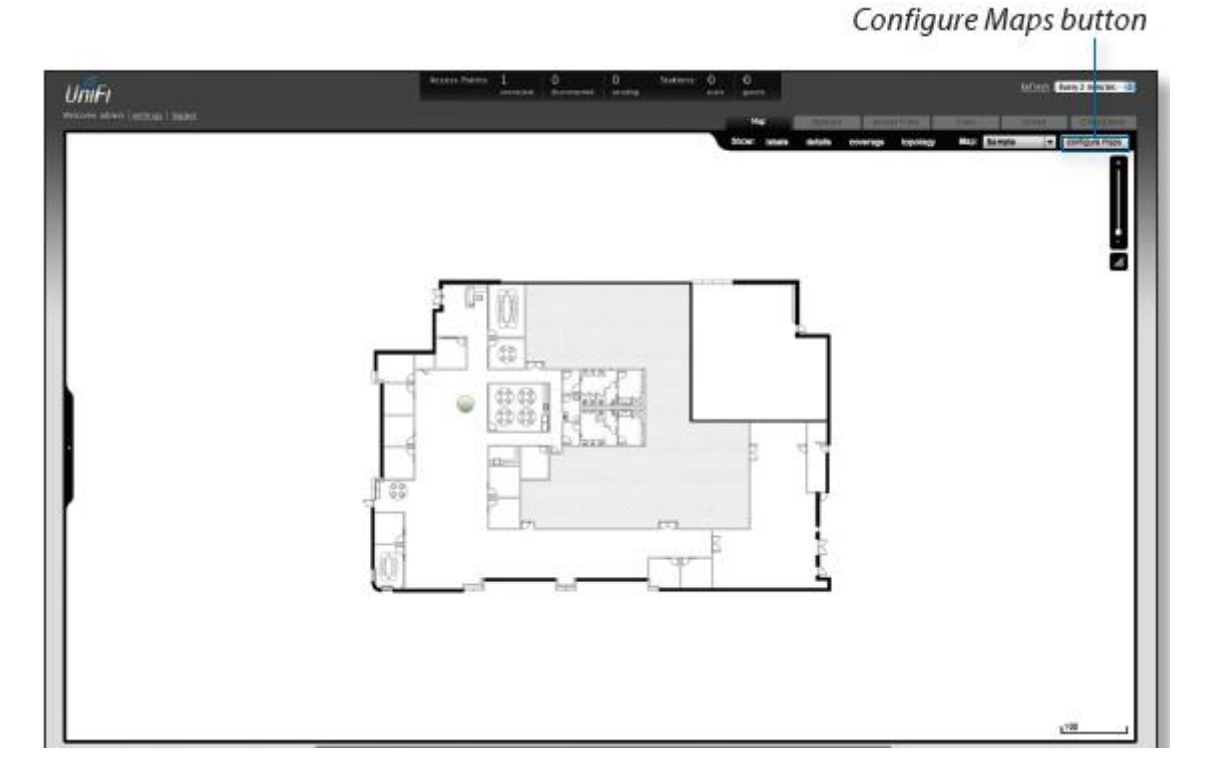

2 - Clique em Add Maps

3 - Digite um nome para o mapa no campo Descrição e clique Use

Add a Map

Lojamundi – Tecnologia Sem Limites www.lojamundi.com.br

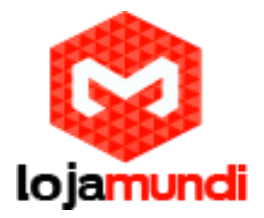

Google Maps . Clique em Continuar .

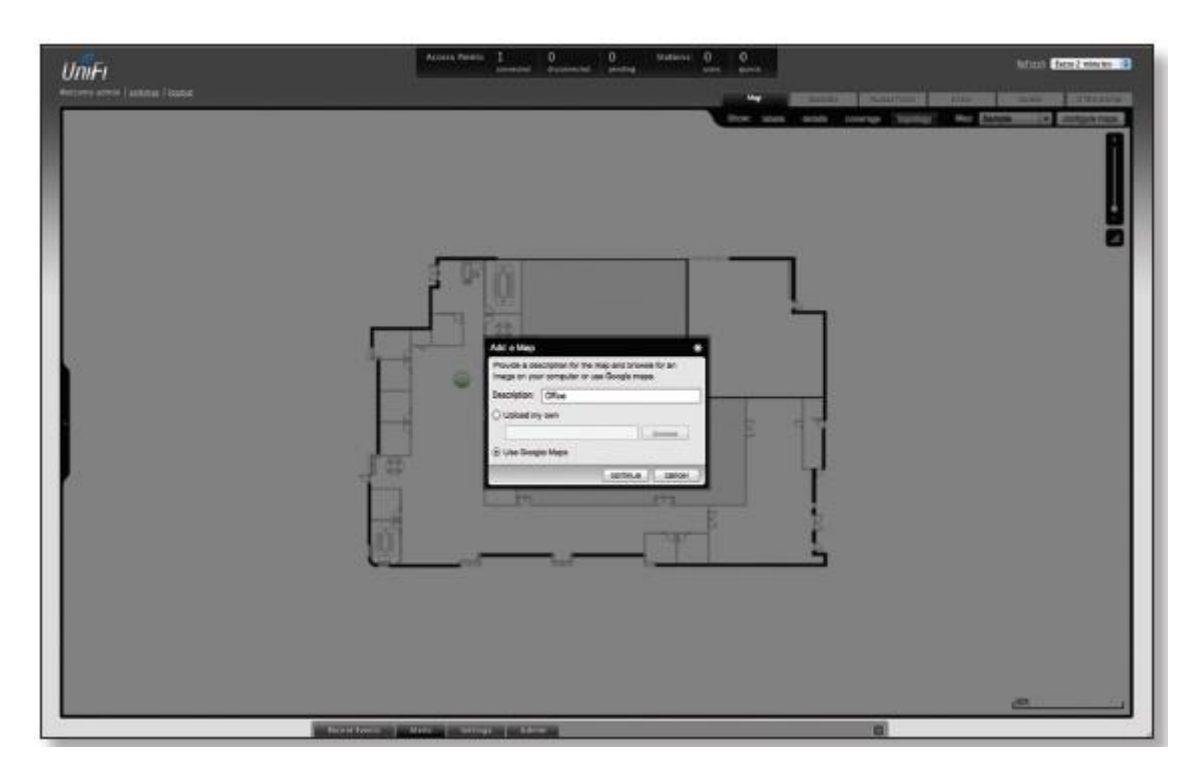

4 - Para utilizar um mapa do Google é preciso fazer o registro de uma chave de API do Google Maps. Para fazer isso clique em **Specify API Key** 

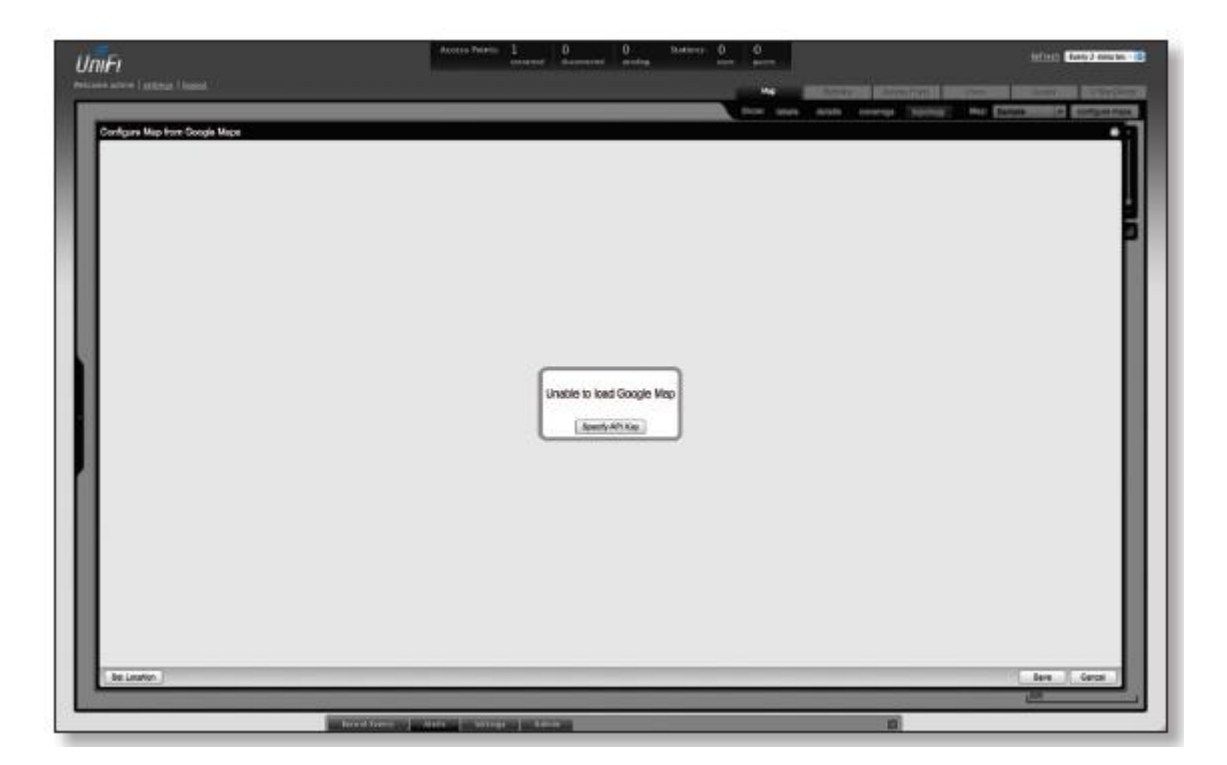

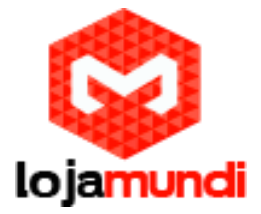

5 - Clique ou copie e cole o link da Web a partir da janela em nova janela do navegador web. **Não** feche a janela do UniFi.

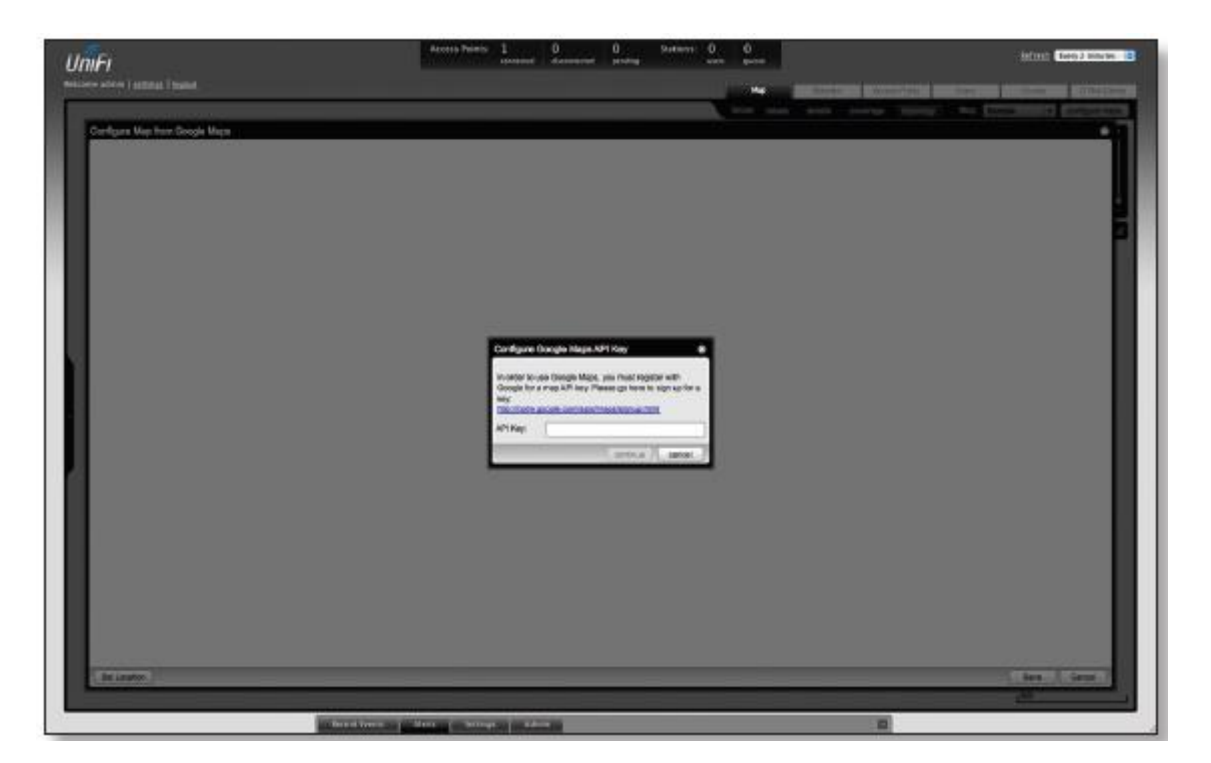

http://code.google.com/apis/maps/signup.html

6 - Você precisa fazer o login com uma conta do Google para obter uma chave de API do Google Maps

7 - Para reavaliar os termos e condições clique na caixa de seleção ao lado de "Eu li e concordo com os termos e condições"

8 - Navegue de volta até a aba do UniFi e copie o endereço exibido na barra de endereços. Você só precisa copiar até o final do endereço; não é necessário incluir as informações relativas a porta.

No exemplo abaixo pode-se ver o endereço completo:

## https://192.168.25.191:8443/manage#

Você precisa copiar apenas até <u>https://192.168.25.191</u> - Não incluir os dois pontos ou qualquer coisa além disso.

9 - Navegue de volta até a janela do Google Maps API e cole o endereço da url no site - URL minhacaixa.

10 - Clique no botão Generate API Key

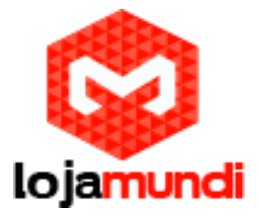

11 - Uma nova janela será aberta exibindo a sua chave. Selecione e copie a chave de API do Google Maps.

| vouge, is "down romae,                                                                                                    | Sauch                                                                                                    |  |  |  |  |  |  |
|----------------------------------------------------------------------------------------------------|----------------------------------------------------------------------------------------------------|--|--|--|--|--|--|
|                                                                                                    | Snarch                                                                                                    |  |  |  |  |  |  |
| amily                                                                                                    | Hama EAQ Articles Blog Forum Terms 🖅                                                                                                    |  |  |  |  |  |  |
| gn Up for the Google Maps API                                                                                                    |                                                                                                    |  |  |  |  |  |  |
| ank You for Signing Up for a Google Maj<br>erkey is:                                                                                                    | zs API Key!                                                                                                    |  |  |  |  |  |  |
| REGRAMM Specific Transfor () 5/26/744 http://disegn.ct/to<br>61 for more information on the API key system, consult ()<br>w you use your key depends on what Mapa API product<br>anothes show how to use your two within the Mapa API                                                                               | gistgela_kkwegbloxg-doctsliadkkrijknep?famp<br>to Joode <u>consistentnapsSta httifkevystem</u><br>or service you use. Your key is valid for use within the entire family of Google Naps API solutions. The following<br>outur tamily.                                                                                                    |  |  |  |  |  |  |
| waScript Maps API Example<br>thin the JavaScript Maps API, place the key within the so                                                                                                    | rightag when you load the API:                                                                                                    |  |  |  |  |  |  |
| // Note: you will need to replace the men<br>earlyt arc* http://maps.google.com/maps/<br>UVCojsfyolE_4Exemploit.com/simeOKrj4nep71s                                                                                                    | oor parameter below with aither an explicit trus or false value.<br>ile-splaampy-Zammpiesnest-true or falsetamp;koy=ADQIAAAAiQoaräjfANJAcj5jm33A6sTaKUMBegna<br>Mg" type="text/jewascript">>>/ecript>                                                                                                    |  |  |  |  |  |  |
| e Loading the Mass API in the JavaScript Maps API doo<br>aps API for Flash Example<br>thin the Mags API for Flash, you may place the key within<br>ML container. A sample MXML declaration is shown be<br>composition and participation of the sample and the sample and the same same same same same same same sam | umentation for move information.<br>I an NOKAL declaration, declare it directly within code as a Map , key property, or as a flamh Vare property within the<br>ow.<br>d="map" mapewents_negreenty="contegeously(event)" width="100%" height="100%"                                                                                                    |  |  |  |  |  |  |
| Ney- "ANOTAAAA Jooser DYRALJan jojes TASkrasto                                                                                                    | MegnalTCeQ)xfyolH_4EXeRQ001g-OufsLiledOKrj4negilaHg*/>                                                                                                    |  |  |  |  |  |  |
| TTP Service Example<br>thin a Maps APIHTTP Bervice, such as the <u>Static Maps</u>                                                                                                    | When Generating Service, place the key directly in the request URL:                                                                                                    |  |  |  |  |  |  |
|                                                                                                    | In K You for Signing Up for a Google Map<br>Ir key is:<br>agranow.igoerstimms.org/joint/twiktsakdssagnactree<br>is for more information on the API key system, consult ju-<br>agranow.igoerstimms.org/joint/twiktsakdssagnactree<br>is for more information on the API key system, consult ju-<br>agranow.igoerstimms.org/joint/twiktsakdssagnactree<br>waScript Maps API Example<br>Non the JavaScript Maps API place the key within the so-<br>"// Note: you will need to replace the key within the so-<br>agrand of the standard of the source of the source of the so |  |  |  |  |  |  |

12 - Navegue de volta até a janela UniFi e cole a chave de API no campo **API KEY FIELD.** Clique em continue.

13 - O padrão de localização Google Map irá aparecer, clique no botão **Set Location** no canto inferior esquerdo.

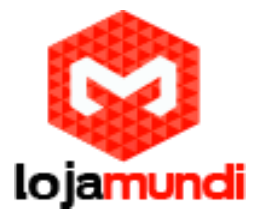

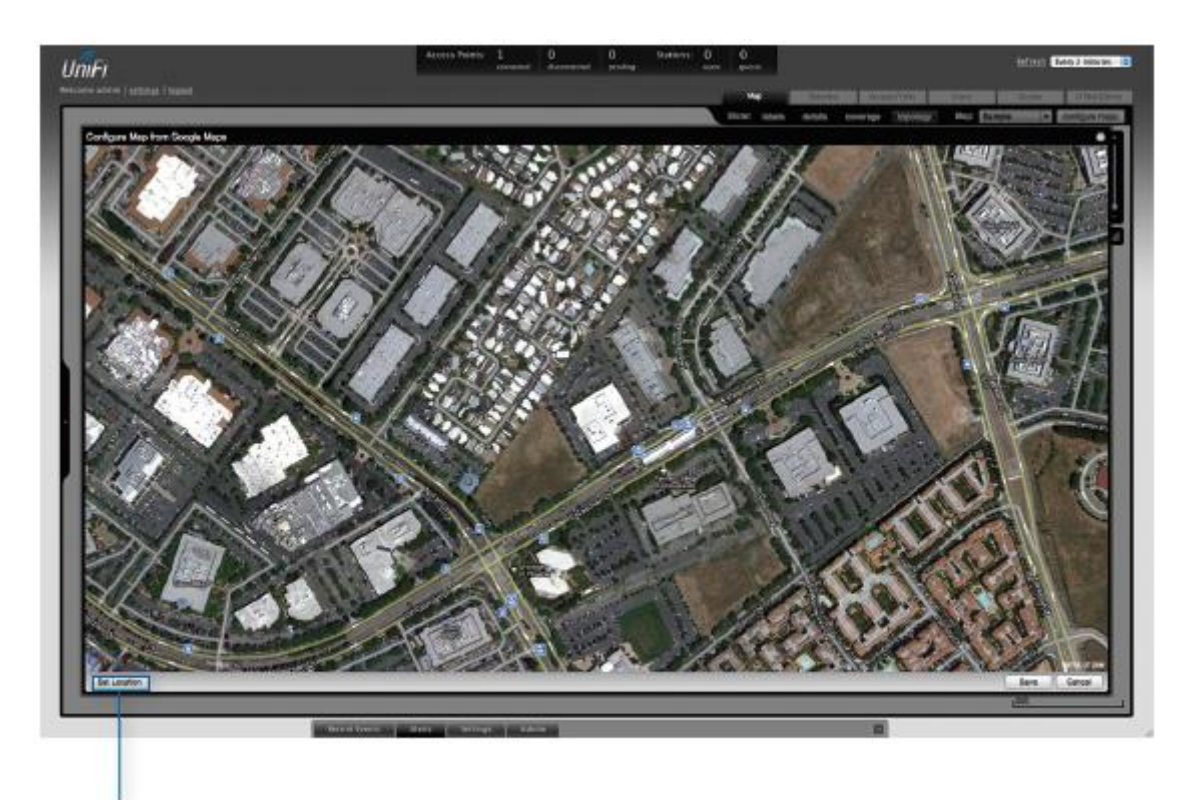

Set Location button

14 - Selecione **Specify Address** para inserir um endereço. Digite o endereço e avance. Você também precisa especificar as coordenadas nas opções de latitude e longitude do local.

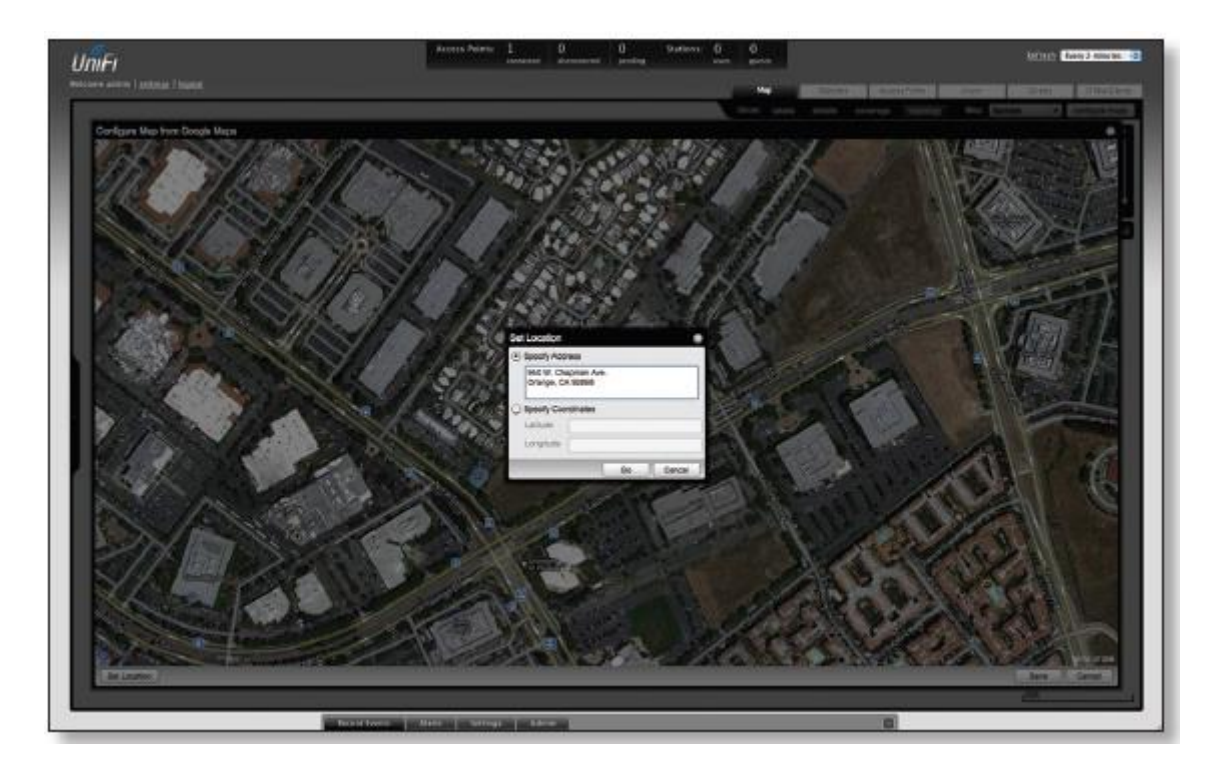

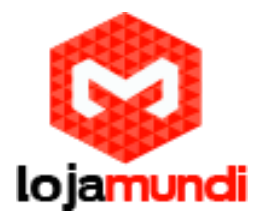

15 - O local especificado deverá aparecer então clique em salvar

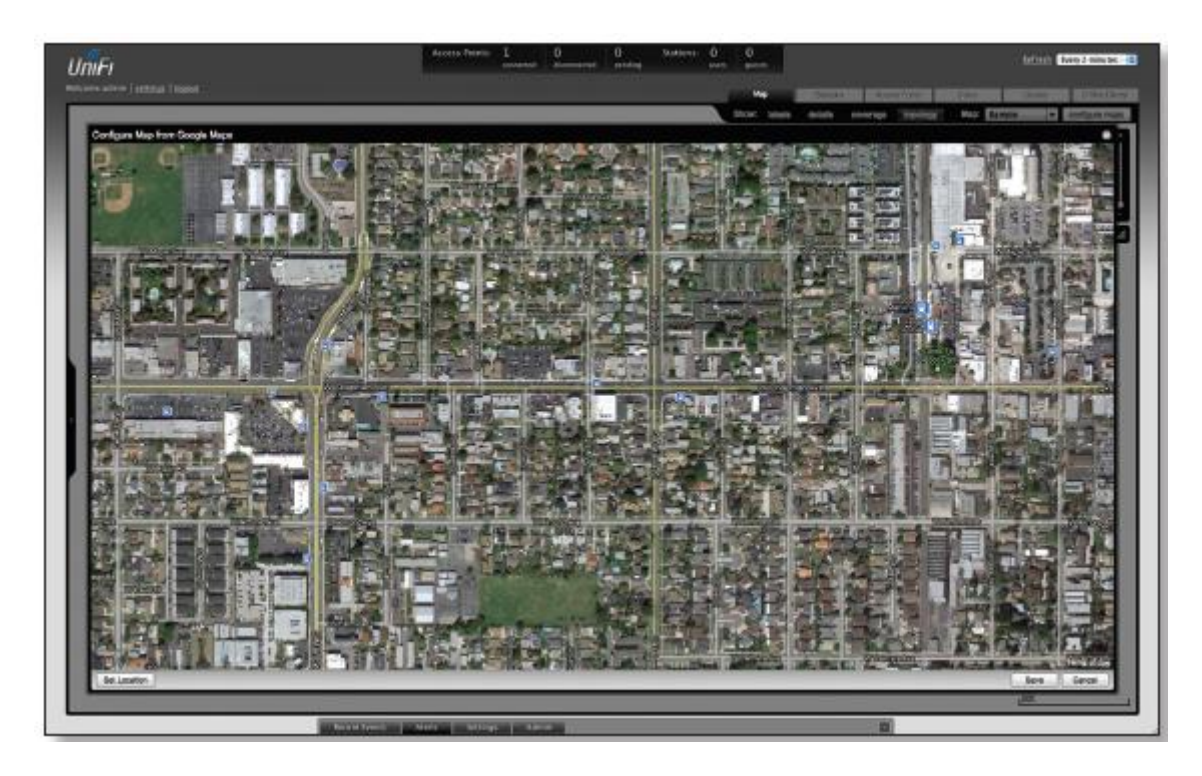

16 - Clique em Fechar

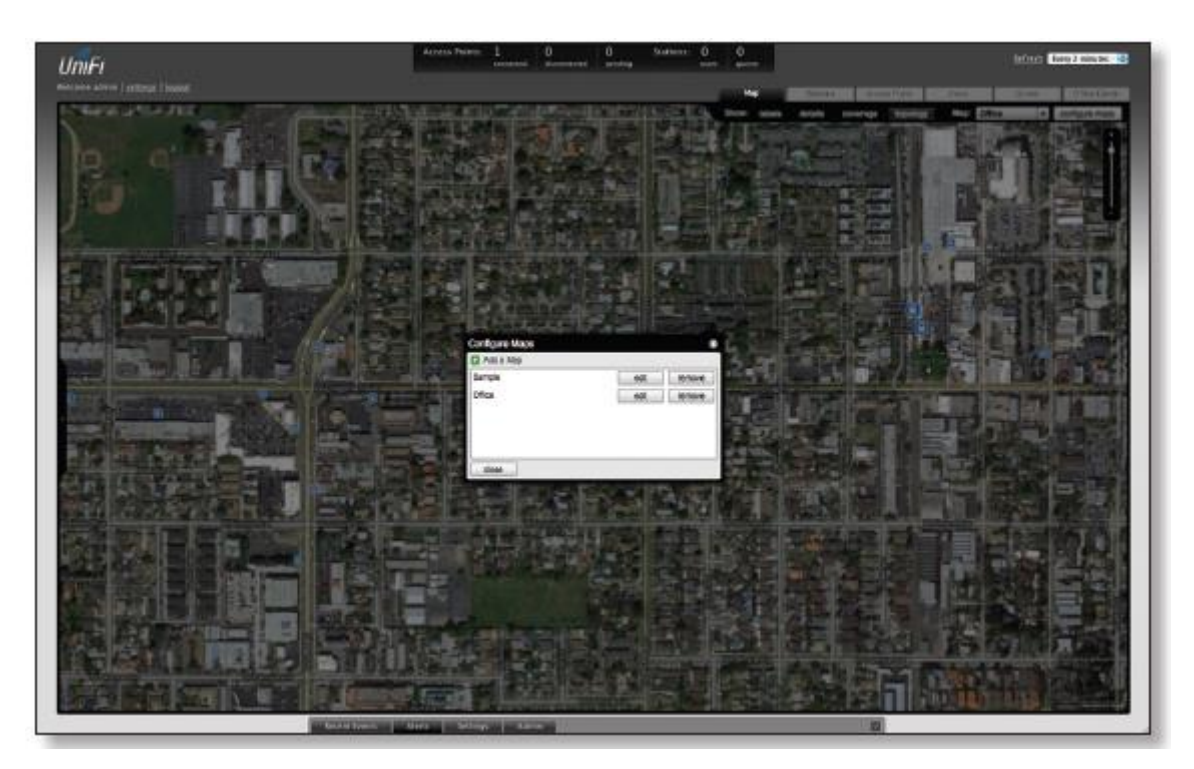

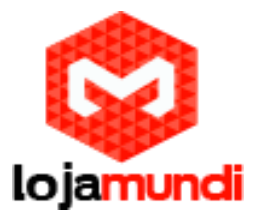

17 - Você pode ajustar o Zoom utilizando o controle deslizante à direita.

Colocar Pontos de Acesso no Mapa

1 - Arraste o ícone do ponto de acesso e - Unplaced APs - da lista à esquerda para um local apropriado no mapa.

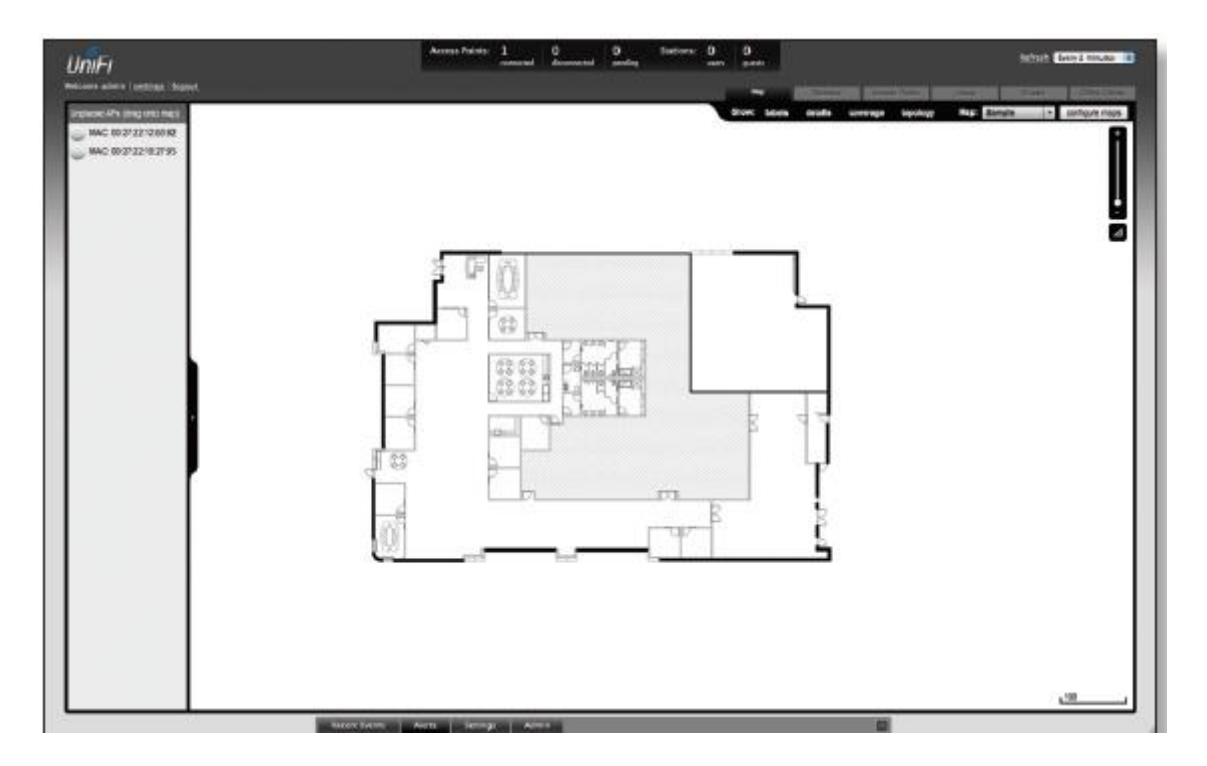

O ponto de acesso aparecerá na área que você colocou.

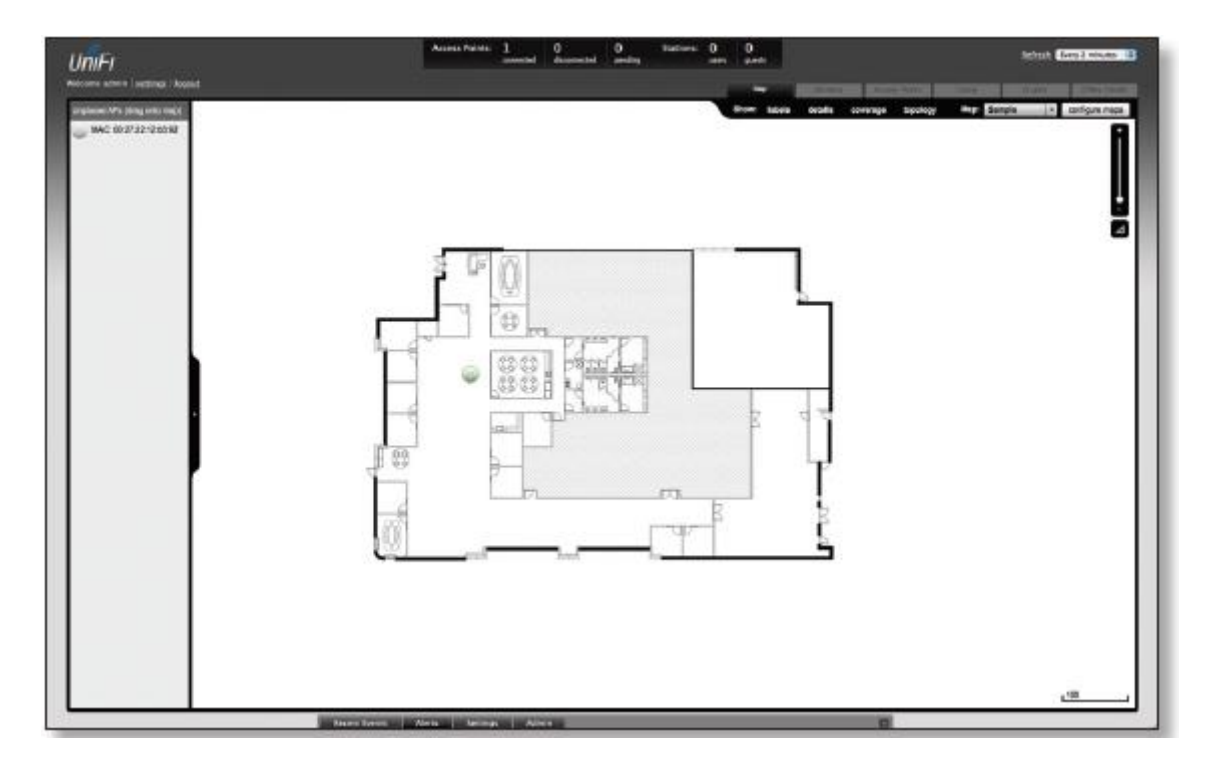

Lojamundi – Tecnologia Sem Limites

www.lojamundi.com.br

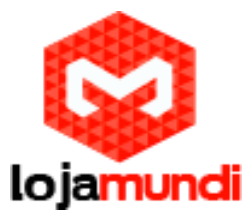

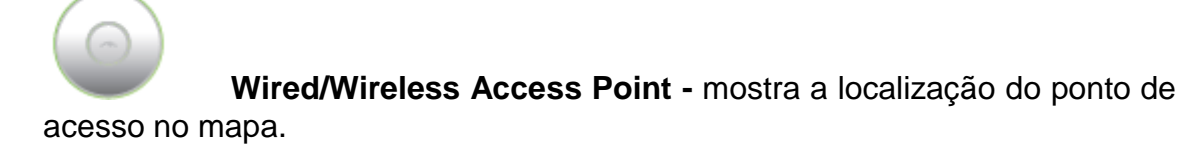

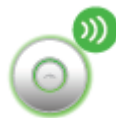

Clique e segure o ícone para arrastar o ponto de acesso para outro local do mapa. Clique no ícone de ponto de acesso para revelar opções adicionais.

Clique em uma área vazia do mapa para ocultá-los

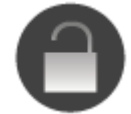

**Lock** - bloqueia o ponto de acesso selecionado na localização atual do mapa.

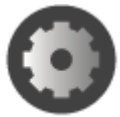

**Details** - abre a janela de detalhes. Este recurso permite visualizar as configurações do ponto de acesso e usuários conectados. Você também pode editar o canal de rádio, potência de transmissão, uplink e apelido (alias) do dispositivo.

| _        |          | Conne  | ected            |  |
|----------|----------|--------|------------------|--|
| Details  | Users    | Guests | Configuration    |  |
| - Overv  | view     |        |                  |  |
| MAC Add  | dress    | 0      | 0:27:22:12:b3:92 |  |
| Model    |          | U      | niFi AP          |  |
| Version  |          | 2      | .0.0.920         |  |
| IP Addre | ss       | 1      | 92.168.1.103     |  |
| Uptime   |          | 5      | h 52m 57s        |  |
| # Users  |          | 0      |                  |  |
| # Guests | k        | 0      |                  |  |
| • Uplini | k (Wire) |        |                  |  |
| Radio    | (11n/b   | /a)    |                  |  |

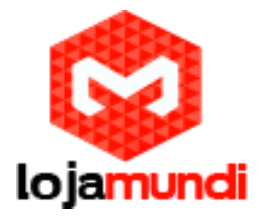

Existem 4 abas para selecionar: Details, Users, Guests e Configuration.

**Details** - exibe detalhes sobre o access point, incluindo endereço MAC, modelo, versão, endereço IP, tempo de atividade, usuários conectados e clientes conectados. Clique em Uplink (Wire) para mostrar a velocidade e download dos pacotes.

Clique em Radio para expandir e exibir o canal utilizado, potência, transmissão e informação de pacotes.

**USERS** - exibe o nome da máquina dos usuários que estão conectados ao access point selecionado e o endereço IP atribuído a eles. Você clicar no nome do host para exibir detalhes adicionais de cada usuário.

Uma janela com detalhes, estatísticas e configuração será exibida. A guia **Details** apresenta o endereço MAC, nome do host, endereço IP, tempo de atividade e access point que estão conectados.

A guia **STATICS**exibe o canal utilizado, a força do sinal e taxas de transmissão e recebimento. É possível controlar o consumo e a quantidade do pacote de dados ativando ou desativando o recebimento e o envio.

Você também pode clicar em **History** para ver uma lista de eventos. A guia **Configuration** permite você altere o nome do alias do dispositivo.

**GUESTS** - Exibe o endereço MAC dos hóspedes que estão ligados à rede de clientes

**CONFIGURATION** -Permite alterar nome (alias) do dispositivo, a definição do canal e permite controlar a potência de transmissão para alta, média ou baixa. Você também pode remover o access point, caso não o queira mais gerenciá-lo com o controlador UniFi.

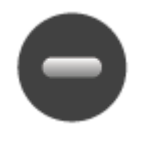

**REMOVE** - remove a localização do access point do mapa.

**SHOW** - Você pode clicar em cada uma das seguintes opções para exibir informações sobre o access point, detalhes, cobertura sem fio e topologia no mapa.

| Show: | labels | details | coverage | topology | Map: | Sample | Ŧ | configure maps | ۱ |
|-------|--------|---------|----------|----------|------|--------|---|----------------|---|
|       |        |         |          |          |      |        |   |                | - |

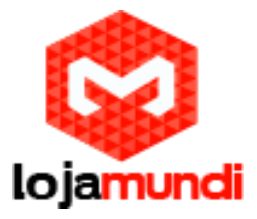

**LABELS** - exibi o nome do access point. Se nenhuma alteração foi realizada, o endereço MAC do access point aparecerá.

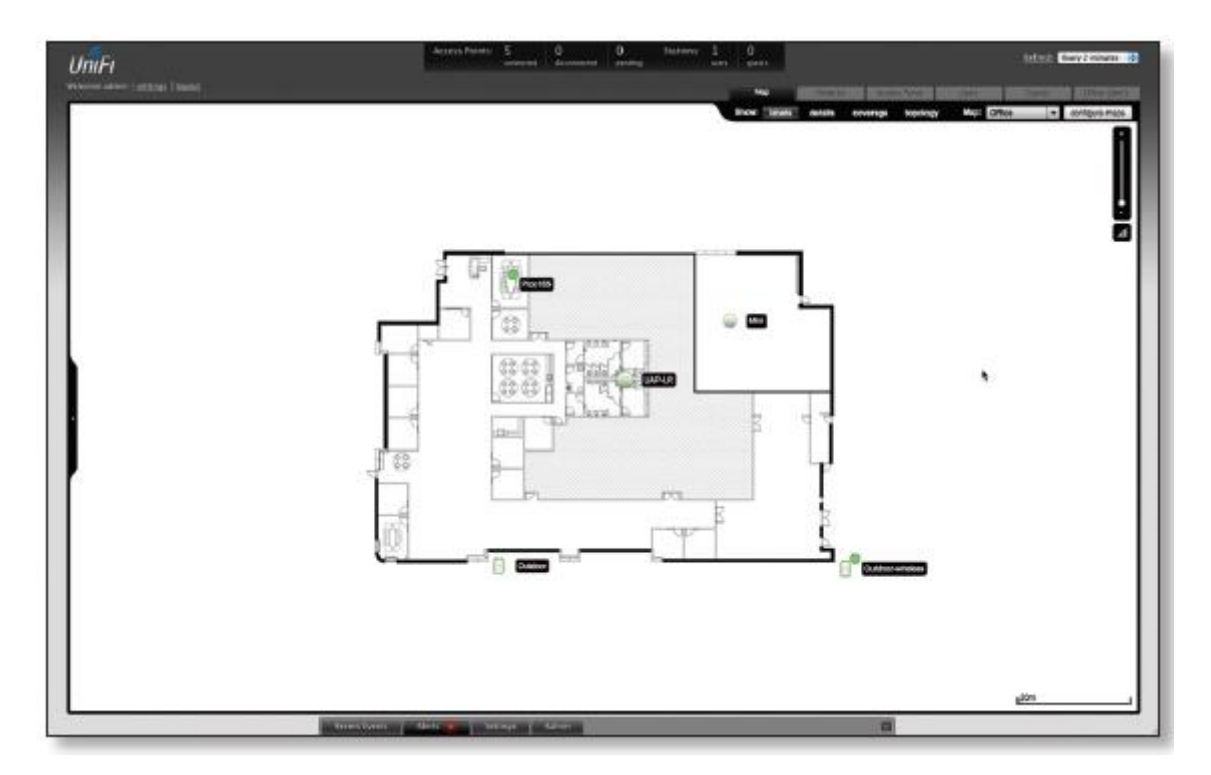

**DETAILS** - Exibe o nome do access point, o endereço MAC, o canal para transmitir / receber, o número de usuários conectados e o número de convidados ligados.

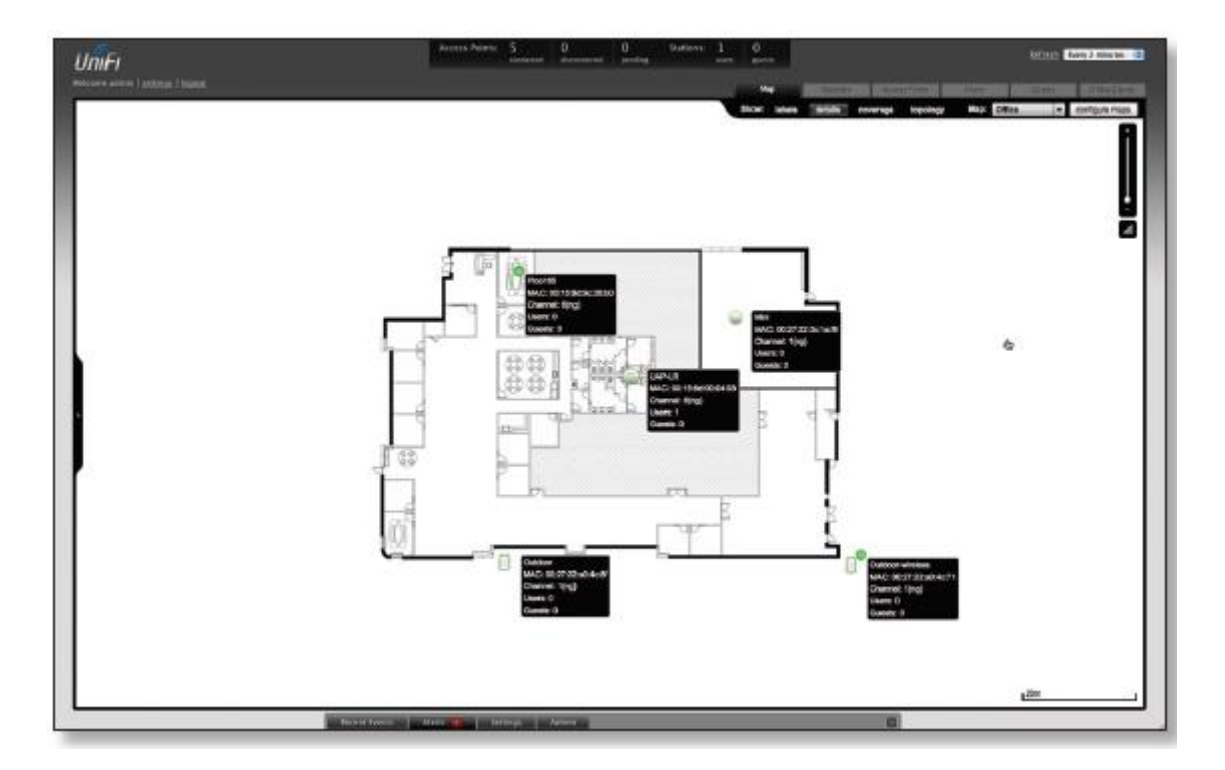

Lojamundi – Tecnologia Sem Limites

www.lojamundi.com.br

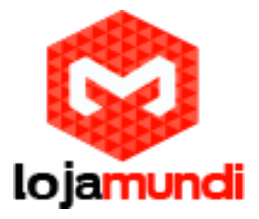

**COVERAGE** - exibe uma representação visual do alcance de rede sem fio coberto pelo access point.

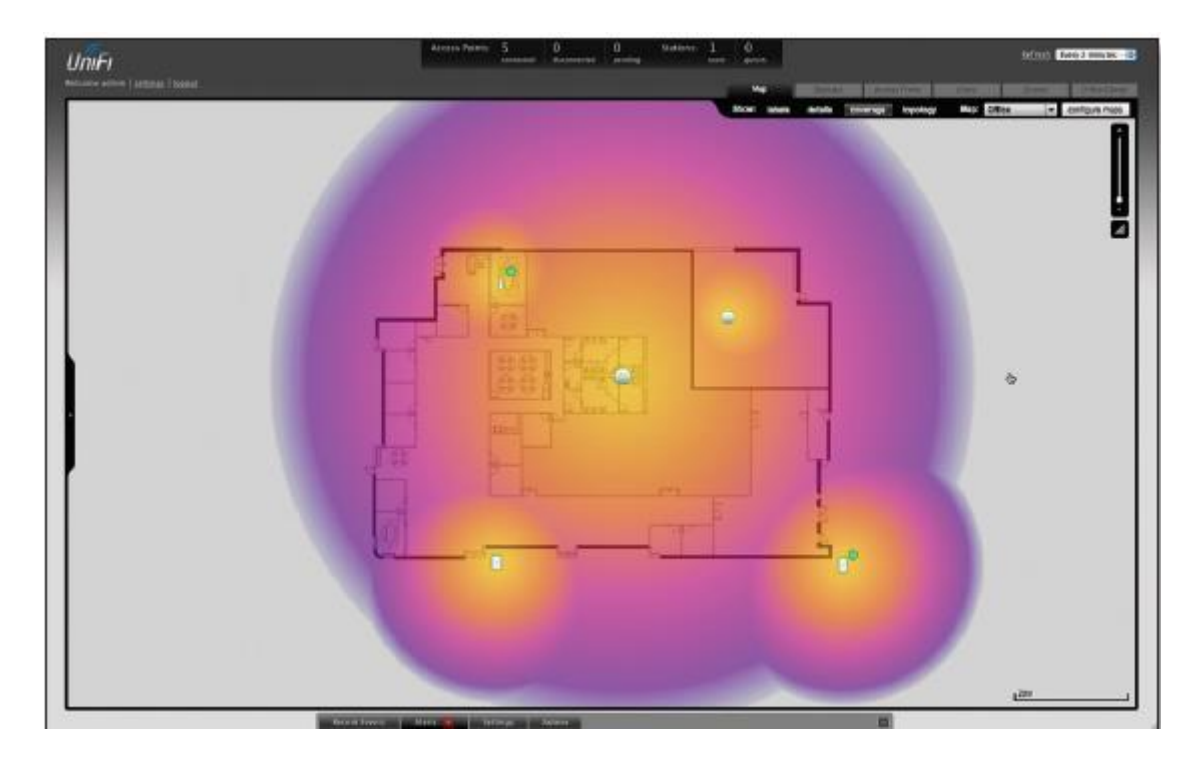

**TOPOLOGY** - exibe uma representação da rede, configuração e conexão entre os access point's. Os dispositivos que estão conectados sem fio têm um ícone ao lado deles. Um caminho de "flechas" indicará qual dispositivo recebe o link de acesso.

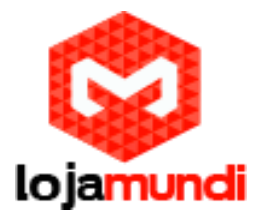

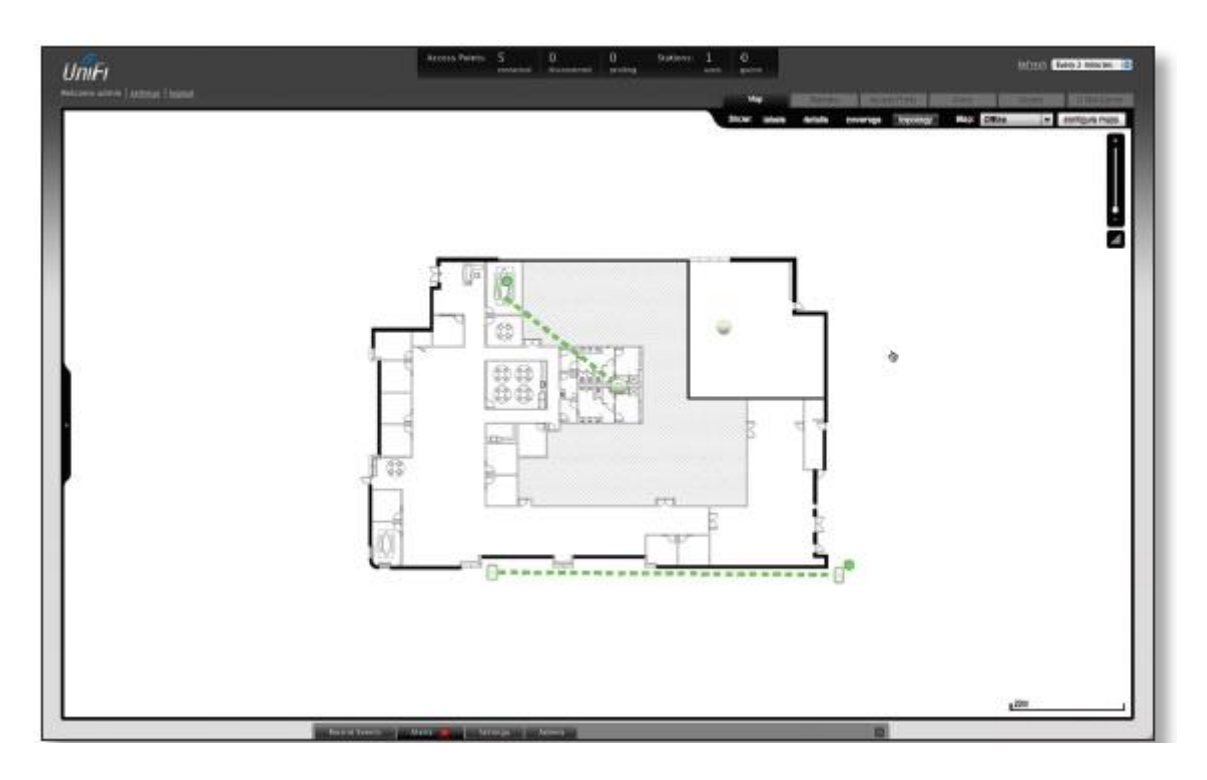

**MAPS** - Se vários mapas foram carregados , você pode seleccionar qual o mapa que deseja visualizar usando esta opção.

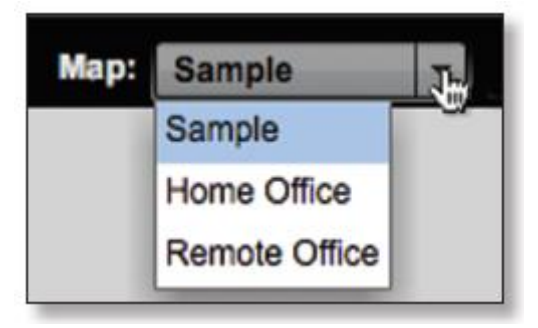

**CONFIGURE MAPS** - use esta opção para adicionar mapas ou editar o mapa(s) atual(s).

**ZOOM** - use esta opção para aumentar o detalhe do mapa de dentro para fora.

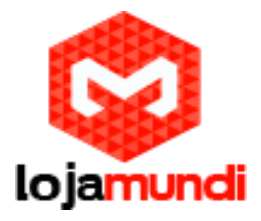

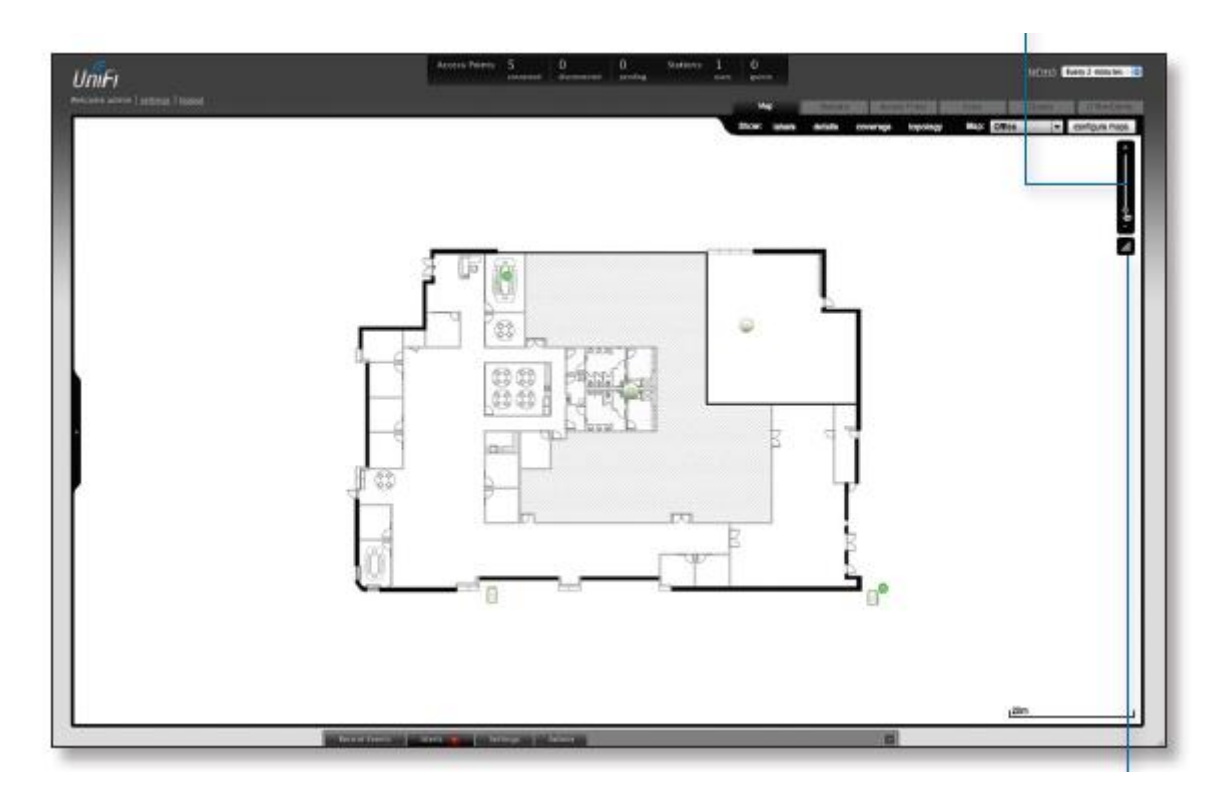

**SET MAP SCALE** - Use esta opção para definir a escala do mapa. Você vai desenhar uma linha e definir a distância que a linha representa.

## Definir a escala do mapa

1 - Clique no botão Set Map Scale.

2 - Clique e segure para desenhar uma linha na área que você quer usar para ajustar a escala do mapa . Para redesenhar a linha, basta clicar e segurar novamente. Quando estiver satisfeito com a linha , clique em Avançar.

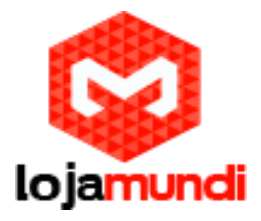

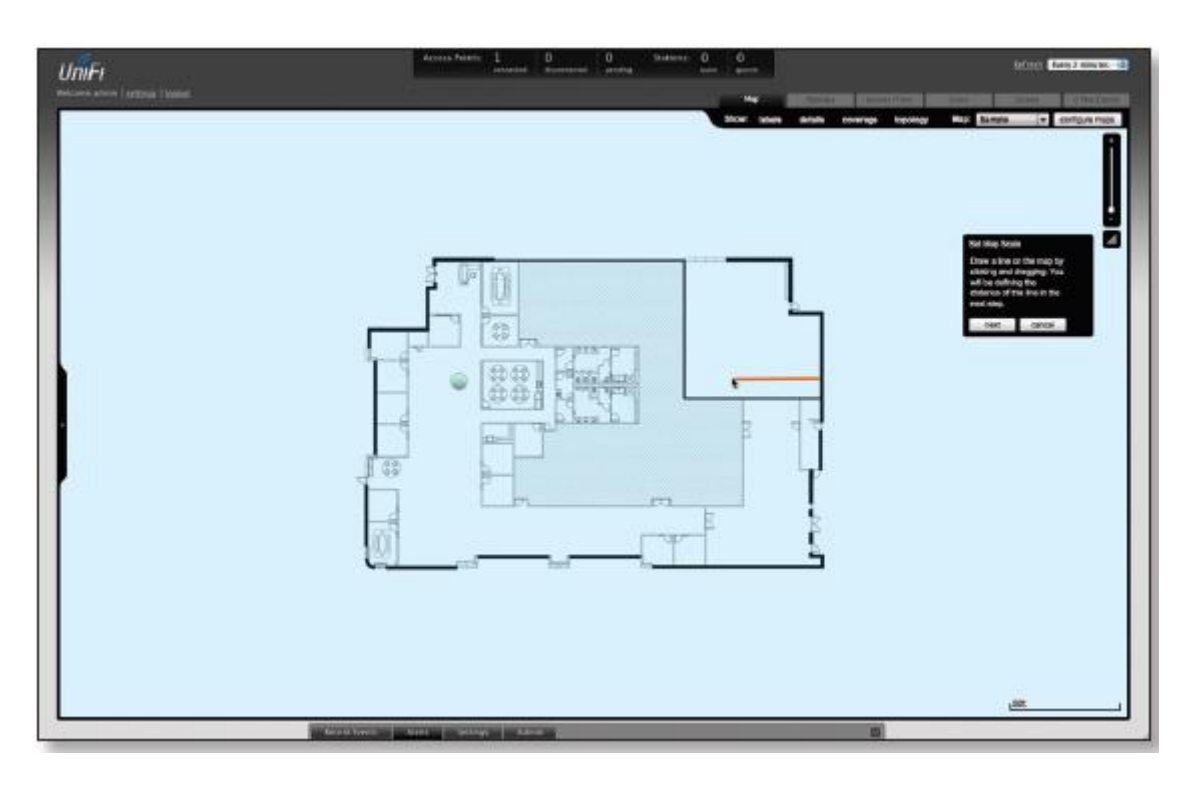

3 - Insira a distância que a linha representa no campo distance. A distância é especificada em metros, mas é possível mudar para pés usando o menu dropdown

à direita. Clique em Avançar.

## Statistics Tab

A guia Statistics fornece uma representação visual do tráfego de rede nos com seus APs conectados. Em "charts" tem-se a representação do número de clientes e tráfego de rede, hora a hora ao longo das últimas **24** horas.

| UniFi                            |                                                                                          |                                 | Access Paints: | 1<br>consider | 0<br>disconsecuti | 0<br>pending | Stations: | 1 | 1<br>partiti |       |   |              |     | Refamil Gam                | 2 minutes - 2 |
|----------------------------------|------------------------------------------------------------------------------------------|---------------------------------|----------------|---------------|-------------------|--------------|-----------|---|--------------|-------|---|--------------|-----|----------------------------|---------------|
| Relcame advice   <u>settings</u> |                                                                                          |                                 |                |               |                   |              |           |   |              | - 244 | - | Access Pairs |     | Ores                       |               |
| Clerk                            |                                                                                          | Current Lituge - Top Access, No | 6              |               |                   |              |           |   |              |       |   |              |     |                            |               |
| B of Clerk                       | - 89-0461<br>- M1-047                                                                    | B of Clarks                     |                |               |                   |              | Traffic   |   |              |       |   |              |     | <ul> <li>663733</li> </ul> | 126082        |
| Quick Look                       |                                                                                          | Recent Activities               |                |               |                   |              |           |   |              |       |   |              |     | 24 200                     | 30 divit      |
| Most Active AP                   | 00222021240582<br>Son: 25488<br>Asocius: 35058<br>Office Lansee                          | # of Clients                    | -              |               |                   |              |           |   | /            | -     |   |              |     |                            |               |
| All-time Tap Client              | Stocked: 2008<br>Office Laster<br>Convolute 25 18th 205<br>Levis 2050<br>Resclusie 25.28 | Truffic                         |                |               | $\wedge$          | -930         | 2.00      |   |              |       |   | 2.0          | 100 |                            |               |
|                                  |                                                                                          | Respect Doesn's A               | e-11 💼 3r      | ana -         | Admin             | _            |           |   |              | _     |   | 0            |     |                            |               |

Lojamundi – Tecnologia Sem Limites

www.lojamundi.com.br

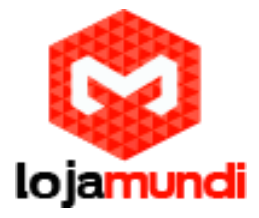

Clientes

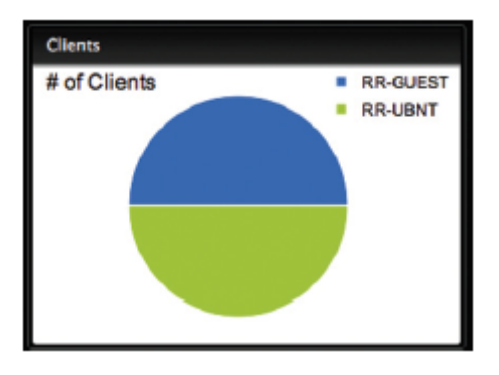

**# OF CLIENTS** - exibe uma representação, em gráfico de pizza, da distribuição dos clientes . Coloque o cursor do mouse sobre o gráfico para ver os detalhes e percentuais.

# Observe as seguintes informações:

| Quick Look                                                                |  |  |  |  |  |  |  |
|---------------------------------------------------------------------------|--|--|--|--|--|--|--|
| UAP-Home<br>Sent: 170M<br>Received: 40.7M                                 |  |  |  |  |  |  |  |
| IBM-4CB0D309214<br>Sent: 99.6M<br>Received: 38.8M                         |  |  |  |  |  |  |  |
| 28:5abacc:80:fs<br>Connected: 9h 11m 41s<br>Sett: 607M<br>Received: 23.1M |  |  |  |  |  |  |  |
|                                                                           |  |  |  |  |  |  |  |

**Most Active AP** - exibe os acess point ativos e mais detalhes; incluindo o nome ou o endereço MAC do acess point, a quantidade total de dados enviados e o montante total dos dados recebidos .

O nome ou o endereço MAC do access point aparecerá junto a detalhes do dispositivo.

Most Active Client exibe os detalhes dos clientes conectados, além do nome ou o endereço MAC do dispositivo cliente, a quantidade total de dados enviados e a

quantidade total de dados recebidos.

All-Time Top Client exibe os detalhes de todos os clientes ativos, o nome ou o endereço MAC do dispositivo cliente, a quantidade total de dados enviados e o montante total de dados recebidos.

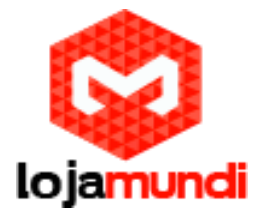

#### Uso do Access Point

| Current Usage - Top Access Points |         |                                                                   |
|-----------------------------------|---------|-------------------------------------------------------------------|
| # of Clients                      | Traffic | <ul> <li>UAP-Home</li> <li>Picold2</li> <li>UAP-Office</li> </ul> |
|                                   |         |                                                                   |

**# OF CLIENTS** - exibe uma representação em gráfico de pizza da distribuição dos clientes nos access point's mais ativos. Coloque o cursor do mouse sobre o gráfico de porcentagem para ver os detalhes.

**TRAFFIC** exibe uma representação visual do tráfego nos access point's mais ativos. Coloque o cursor do mouse sobre o gráfico para obter mais detalhes percentuais.

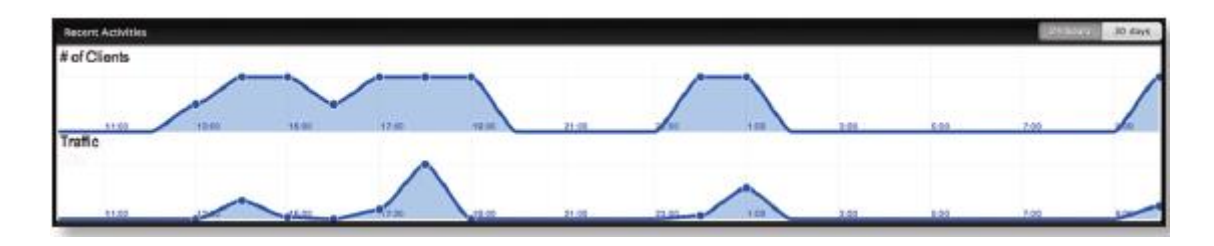

#### Atividades Recentes

As estatísticas das atividades recentes podem ser visualizadas. É possível analisar as últimas 24 horas e também os últimos 30 dias.

## Access Points Tab

| lcom | e admin   <u>settings</u>   <u>logout</u> |                |                  |                   |          | Map      | Stamus Accor    | ss Ports | -520   | t Office Clar  |
|------|-------------------------------------------|----------------|------------------|-------------------|----------|----------|-----------------|----------|--------|----------------|
| ana  | ged Access Points                         |                |                  |                   |          |          |                 |          |        |                |
| earc | h                                         |                |                  |                   |          |          |                 |          |        | Page Size 10 + |
|      | : Name/MAC Address                        | = IP Address   | ‡ Status         | <br>= Num Clients | Download | = Upload | = Channel       | Actions  |        |                |
|      | AP-Office                                 | 192.168.1.21   | Connected        | 1                 | 106K     | 6.93K    | 1 (ng), 36 (na) | Restart  | Locate |                |
|      | 18                                        | 192.168.1.20   | Connected        | 0                 | 0.00     | 0.00     | 6 (ng)          | Restart  | Locate |                |
|      | 00:27:22:12:53:92                         | 192.168.25.185 | Managed by Other |                   | 0.00     | 0.00     |                 |          |        |                |
| - 3  | (3                                        |                |                  |                   |          |          |                 |          |        |                |

Essa guia exibe uma lista de controle dos Access Point's. Cada um apresenta os ícones: nome, endereço IP, status, número de clientes conectados, estatísticas de download / upload e canal de transmição / recebimento. Você pode clicar em qualquer um destes cabeçalhos nas colunas para alterar a ordem da lista.

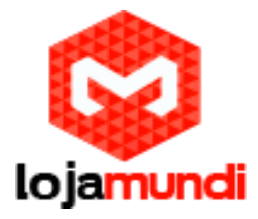

Conheça um pouco mais sobre cada uma dessas opções:

**Search** - permite introduzir um conteúdo que deseja procurar. Basta começar a digitar, não há necessidade de pressionar Enter.

**Page Size** - permite determinar quantos resultados são exibidos por página. Selecione 10, 20, 30, 40, 60, ou 100.

**Icon** - exibe o Ícone do Access Point (Ícone pode variar dependendo do modelo).

Name/MAC Address - exibe o nome do host, o alias ou endereço MAC do access point Você pode clicar no nome para obter detalhes adicionais sobre o AP.

IP Address - exibe o endereço IP do access point.

**Status** - exibe as informações de status da conexão.

- **Connected** Mostra qual conexão o access point está conectado fisicamente
- **Connected (wireless)** Mostra qual a conexão sem fio está conectada ao access point.
- Disconnected exibe o ponto de acesso é inalcançável pelo software UniFi Controller. AP's desconectados também aparecerão sob Pontos de Acesso > desconectado na parte superior da interface.
- **Isolated** um ponto de acesso gerenciado que é incapaz de localizar a sua conexão ascendente.
- Managed by Other exibe o ponto de acesso não controlado pelo Software UniFi.
- **Pending Approval** exibe o ponto de acesso está no estado padrão e está disponível para adoção.

Num Clients exibe o número de clientes conectados ao access point.

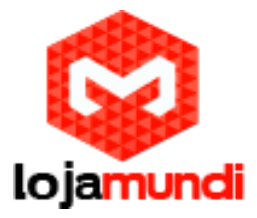

**Download** - exibe o tamanho total de downloads por meio do access point.

Upload - exibe a quantidade total de envios por meio do access point.

**Channel** - Exibe a Transmissão / Recepção dos Canais utilizados pelos access point. A banda de Rádio é representada como (GN) - 2,4 GHz e (na) 5 GHz.

Actions - selecione um botão para realizar a ação desejada.

- Restart reinicia o access point
- Locate Clique para localizar o access point no mapa. O botão piscará verde e preto até que o botão Locate seja clicado novamente. O LED no AP piscará de modo que você pode colocá-lo no local correto no mapa. O LED irá piscar até que o botão Localizar é clicado mais uma vez.
- Clique para selecionar um access point que aparece pelos pontos de acesso> pendentes no topo da interface.
   O status aparece como sendo selecionando até que o AP seja conectado.

| Manag | ed Access Points   |              |          |               |          |          |           |         |  |
|-------|--------------------|--------------|----------|---------------|----------|----------|-----------|---------|--|
| Searc | h                  |              |          |               |          |          |           |         |  |
| 1     | I Name/MAC Address | I IP Address | - Status | * Num Clients | Download | · Upload | · Channel | Actions |  |
| 4     | 60:27:22:x0:4c.8e  | 192.168.25.3 | Adopting |               | 0.00     | 0.00     |           |         |  |

• **Upgrade** - Se uma atualização de software estiver disponível para o

Access Point, clique em Atualizar para instalar a última firmware do UniFi no dispositivo. O status aparecerá como atualizando até que o processo seja completo, então volte a ligar o software de controle UniFi.

| Manag | ged Access Points |               |           |             |          |          |           |         |
|-------|-------------------|---------------|-----------|-------------|----------|----------|-----------|---------|
| Searc | dh                |               |           |             |          |          |           |         |
| 0     | Name/MAC Address  | • IP Address  | - Status  | Num Clients | Oownload | · Upload | • Channel | Actions |
|       | 00:27:22:06:ee:75 | 192.168.25.16 | Upgrading | 0           | 0.00     | 0.00     | 11 (ng)   |         |

Users Tab

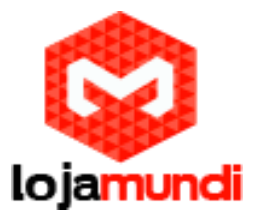

| IniFi                                  |                     |            | Access Points: | 1<br>connected | 0<br>disconnected | 1<br>pending | Stations: | 1<br>users | 0<br>guests |                              |                    |              | Refresh Every 2 minutes |
|----------------------------------------|---------------------|------------|----------------|----------------|-------------------|--------------|-----------|------------|-------------|------------------------------|--------------------|--------------|-------------------------|
| icome admin   <u>settings</u>   logout |                     |            |                |                |                   |              |           |            |             | Map                          | Bufinica: Accass P | uto Usors    | Gaute Office Cite       |
| ctive Wireless Users<br>Search 26      | SG Filter by AP All | :          |                |                |                   |              |           |            |             |                              |                    |              | Page Size 10 2          |
| Name/MAC Address                       | : IP Address        | © WLAN     | C Access Point | t :            |                   | Signal       | - Do      | with       | a Up        | <ul> <li>Activity</li> </ul> | ÷ Uptime           | Actions      |                         |
| My-iPhone                              | 169.254.154.1       | UBNT-UniFi | 00:27:22:64:1  | 1:12           |                   | 9            | 7% 🥑 310  |            | 10.6K       |                              | 395                | block reconn | ect                     |
| -1/1                                   |                     |            | _              | _              | _                 | _            | _         | -          | _           | _                            |                    | _            |                         |
|                                        |                     |            |                |                |                   |              |           |            |             |                              |                    |              |                         |
|                                        |                     |            |                |                |                   |              |           |            |             |                              |                    |              |                         |
|                                        |                     |            |                |                |                   |              |           |            |             |                              |                    |              |                         |
|                                        |                     |            |                |                |                   |              |           |            |             |                              |                    |              |                         |
|                                        |                     |            |                |                |                   |              |           |            |             |                              |                    |              |                         |
|                                        |                     |            |                |                |                   |              |           |            |             |                              |                    |              |                         |

Essa guia exibe uma lista de usuários que estão conectados à rede sem fio com o access point principal.

Conheça as funções dos menus:

**Search** - permite introduzir texto que deseja procurar. Basta começar a digitar ; não há necessidade de pressionar Enter.

- **2G** Seleciona apenas caso deseje usuários sem fio da rede 2,4 GHz sejam apresentados.
- **5G** Seleciona apenas caso deseje usuários sem fio da rede 5 GHz sejam apresentados.
- All Seleciona e mostra todos os usuários.

**Filter by AP** - lista todos os pontos de acesso disponíveis. Selecione uma opção para filtrar os resultados e exibir somente os usuários conectados ao access point.

**Page Size** - permite determinar quantos resultados serão exibidos por página. Selecione 10, 20, 30, 40, 60, ou 100.

**Name/MAC Address** - exibe o nome do host, o alias ou endereço MAC do utilizador conectado. Você pode clicar no nome para obter detalhes adicionais.

IP Address - exibe o endereço IP atribuído ao usuário.

**WLAN** - exibe o nome do SSID ( nome da rede) e a LAN sem fio (WLAN) que o usuário está conectado.

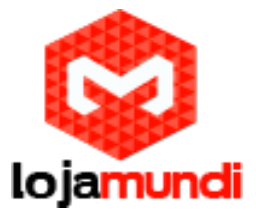

Access Point - exibe o nome ou alias do access point. Você pode clicar no nome para obter detalhes adicionais sobre o AP.

**Signal** - exibe a intensidade do sinal de clinente do AP. Se um símbolo de relâmpago aparecer, o dispositivo está no modo economia de energia . O dispositivo volta ao modo de funcionamento normal, quando a atividade recomeça para baixo ou para cima.

| lcon     | Clients                             | Mode       |
|----------|-------------------------------------|------------|
| a        | 5 GHz (either 802.11a or 802.11n/a) | Active     |
| a        | 5 GHz (either 802.11a or 802.11n/a) | Power Save |
| n        | 2.4 GHz (802.11n)                   | Active     |
| <b>n</b> | 2.4 GHz (802.11n)                   | Power Save |
| 9        | 2.4 GHz (802.11g)                   | Active     |
| G        | 2.4 GHz (802.11g)                   | Power Save |
| Ь        | 2.4 GHz (802.11b)                   | Active     |
| B        | 2.4 GHz (802.11b)                   | Power Save |

**Down** - exibe o total de bytes de dados recebidos pelo usuário.

**Up** - exibe o total de bytes de dados enviados pelo usuário.

Active - mostra o nível de atividade para cada usuário.

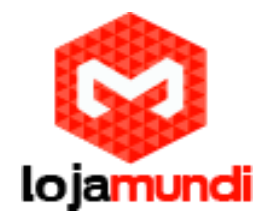

| Bars | Activity Level<br>(Bytes per second) |  |  |  |  |
|------|--------------------------------------|--|--|--|--|
|      | Idle                                 |  |  |  |  |
|      | 500                                  |  |  |  |  |
|      | 8000                                 |  |  |  |  |
|      | 64000                                |  |  |  |  |
|      | 512000                               |  |  |  |  |
|      | 2048000                              |  |  |  |  |

Uptime - exibe o tempo total que o usuário está conectado nesta sessão.

Actions - clique nesse botão para executar a ação apropriada.

- Block clique nesse botão para bloquear um usuário específico acessando access point. Isto irá adicionar o cliente para a lista de dispositivos bloqueados.
- **Reconnect** Clique nesse botão para reconectar um usuário específico ao AP.

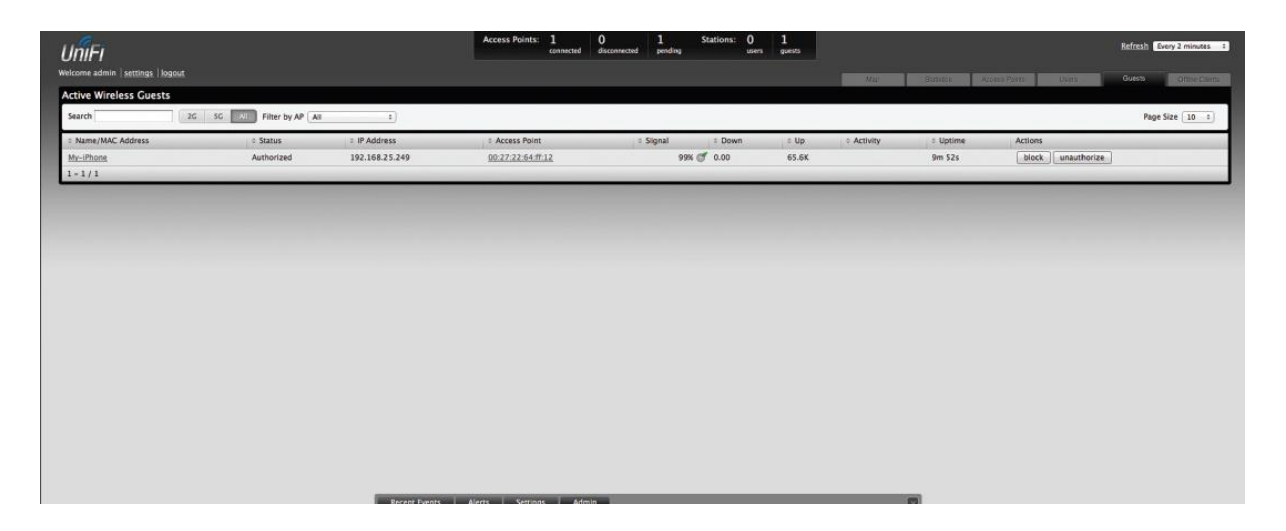

#### Guests Tab

Essa guia exibe uma lista de usuários que se conectaram à rede como convidados por meio de um access point.

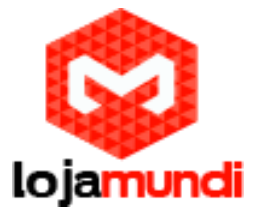

Nessa aba as opções são semelhantes as funcionalidades de Users Tab.

# Offline Clients Tab

|                                   |                          | ess Points: 1 1<br>connected disconnected | 1 Stations:<br>pending | 0 1<br>users guests |    | Refresh Ev | ery 2 minutes 1 |
|-----------------------------------|--------------------------|-------------------------------------------|------------------------|---------------------|----|------------|-----------------|
| Welcome admin   settings   logout |                          |                                           |                        |                     |    |            | Office Cierts   |
| Offline Wireless Clients          |                          |                                           |                        |                     |    |            |                 |
| Search User Guest Blo             | cked Last Seen 7 days == |                                           |                        |                     |    | Page !     | Size 10 +       |
| Name/MAC Address                  | © User/Guest             | Down                                      | = Up                   | a Last Seen         |    | Actions    |                 |
| My-iPhone                         | Guest                    | 1.17K                                     | 214K                   | 2012/02/01 10:50    | 27 | block      |                 |
| My Computer                       | User                     | 35.8К                                     | 172K                   | 2012/01/27 10:22:   | 25 | block      |                 |
| iPhane                            | Guest                    | 0.00                                      | 7.95K                  | 2012/01/26 16:03:   | 30 | block      |                 |
| 1 - 3 / 3                         |                          |                                           |                        |                     |    |            |                 |
|                                   |                          |                                           |                        |                     |    |            |                 |
|                                   |                          |                                           |                        |                     |    |            |                 |

Essa guia exibe uma lista de clientes que estão conectados como convidados ou por meio de uma rede primária do access point durante um determinado período.

**Search** - permite introduzir texto que deseja procurar. Basta começar a digitar; não há necessidade de pressionar Enter.

- User selecione para exibir os usuários.
- **Guests** selecione para exibir convidados.
- **Blocked** selecione para exibir usuários bloqueados.
- All selecione para mostrar todos os usuários e convidados.

Last Seen - Drop- down list permite filtrar os resultados na página com base na última vez que os usuários foram vistos. Selecione 1 dia, 3 dias, 7 dias, 2 semanas, 1 mês, 2 meses, ou um ano.

**Page Size** - Permite determinar quantos resultados são exibidos por página . Selecione 10, 20, 30, 40, 60, ou 100.

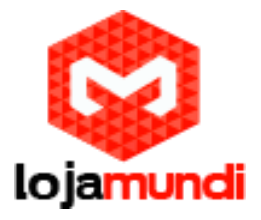

Name/MAC Address - exibe o nome do host , alias ou endereço MAC do utilizador ligado. Você pode clicar no nome para obter detalhes adicionais.

User/Guest - Indica se o usuário está conectado na rede principal ou convidado.

Essas foram algumas funcionalidades do Controlador UniFi. Em um próximo tutorial mostraremos configurações especiais.

Acesse nossa Loja e veja mais dispositivos para sua rede.